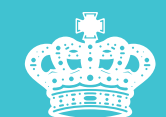

英皇金融集團(香港)有限公司 Emperor International Exchange (Hong Kong) Company Limited

# EDDA 快速存款登記及操作指引

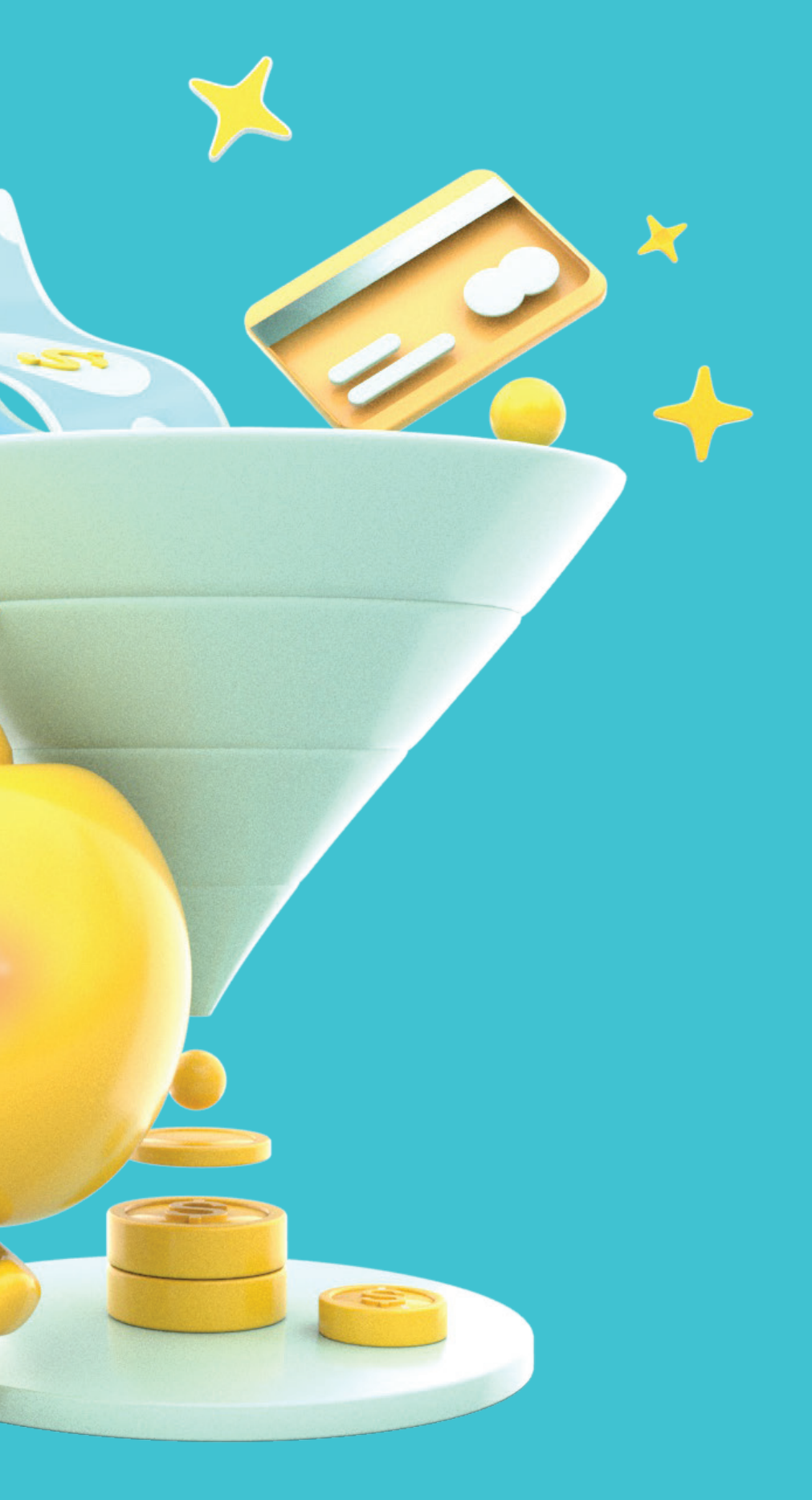

### eDDA快速存款登記及操作指引

# 登記eDDA

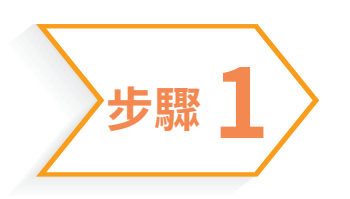

### 掃瞄以下QR Code進入賬戶管理頁面

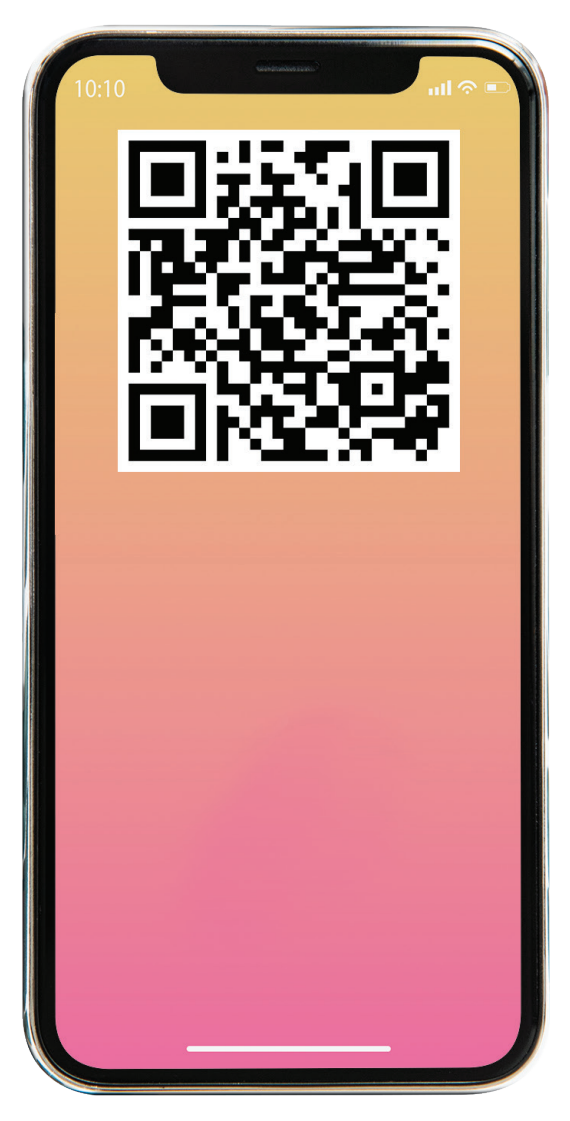

# 步驟之

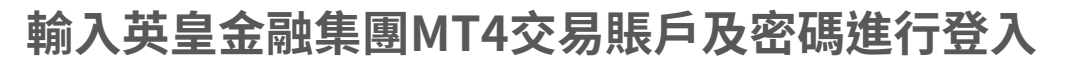

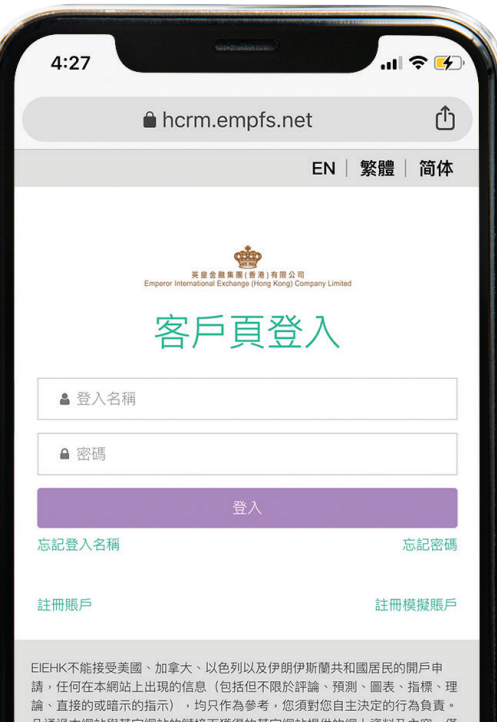

凡通過本網站與其它網站的鏈接而獲得的其它網站提供的網上資料及內容,僅 供您瀏覽和參考之用,請您對相關內容自行辨別及判斷,我公司不承擔任何責 。當地法律對責任限制及免除可能有強行性的規定,此種情況下,應以此類 的法律為準

風險提示:差價交易差價合約(CFDs)具有高風險,可能不適合所有投資者。 在決定交易差價合約(CFD)之前,您應該仔細考慮您的交易目標,經驗水平 和風險偏好。您有可能承受超過投資資本的損失,因此您不應存入您無法承受 損失的資金。請確保您完全了解風險並采取適當的措施來管理您的風險。

客戶必須年滿18周歲才能使用EIEHK的服務。

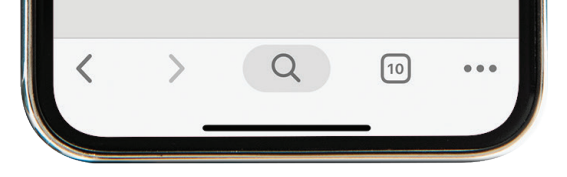

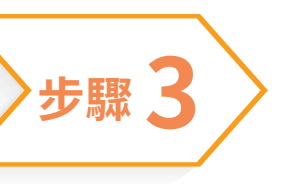

### 選擇「賬戶入金」

| 4:28              |                         |                  |
|-------------------|-------------------------|------------------|
|                   | hcrm.empfs.net          | : 🗘              |
| ■ 首頁              |                         | ≗ 繁 ເ>           |
| 0                 | Q                       | ดิ               |
| 賬戶入金              | 賬戶出金                    | ■<br>出入金記錄/上傳憑   |
|                   |                         | 證                |
| 富前持倉              | ■■■                     | 歷史交易             |
|                   |                         |                  |
| 總淨值<br>\$32,647.9 | 總可用保證金<br>7 \$32,647.97 | 總已用保證金<br>\$0.00 |
| 總浮動盈虧<br>\$0.00   | 5                       |                  |
|                   |                         |                  |
|                   | ☞更改MT4密碼                |                  |
|                   | ☞重置MT4密碼                |                  |
|                   |                         |                  |
| <b>86092</b>      | 表现<br>1801              |                  |
| 名稱:               | EFSG                    |                  |
| 貨幣:               | 美元                      |                  |
| 餘額:               | \$32,647.97             |                  |
| 交易類型:             | 標準                      |                  |
|                   |                         |                  |
| -                 |                         | 10 •••           |
|                   | ~                       |                  |
|                   |                         |                  |

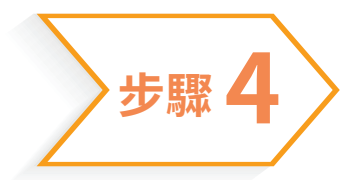

### 選擇需要登記eDDA入金的交易賬戶後按「提交」

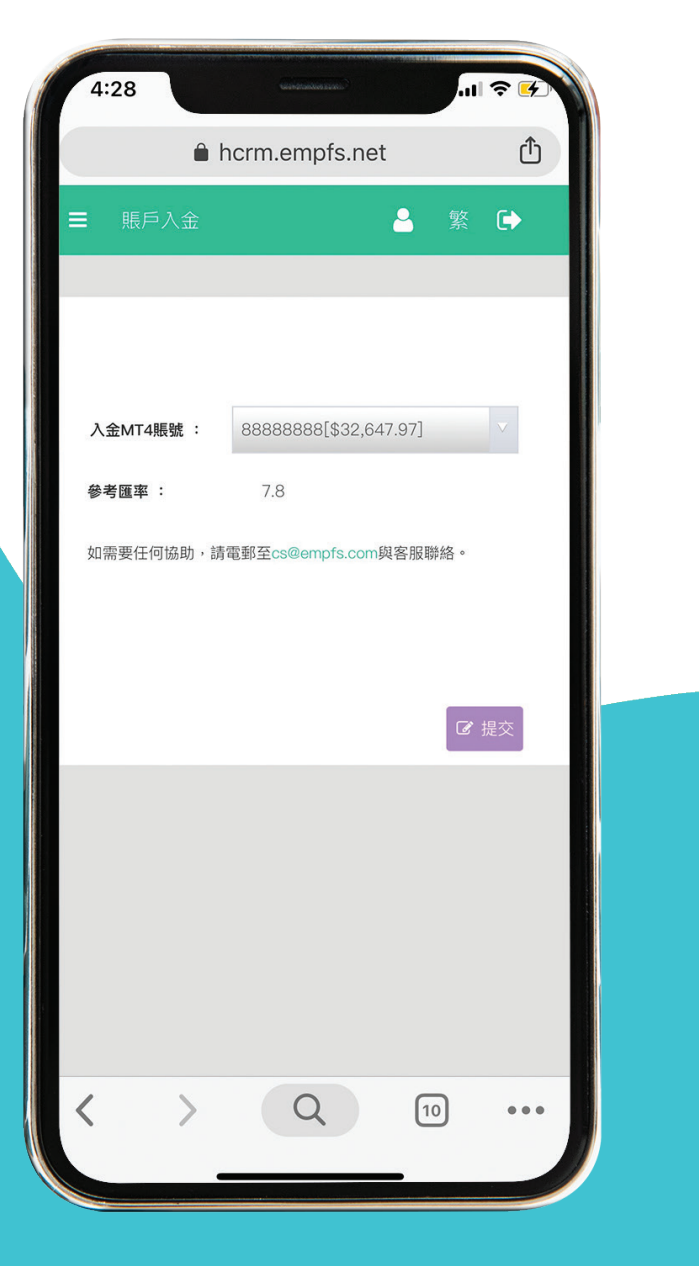

步驟5

### 核對相關的交易賬戶號碼,按「確定」以進入 eDDA操作界面

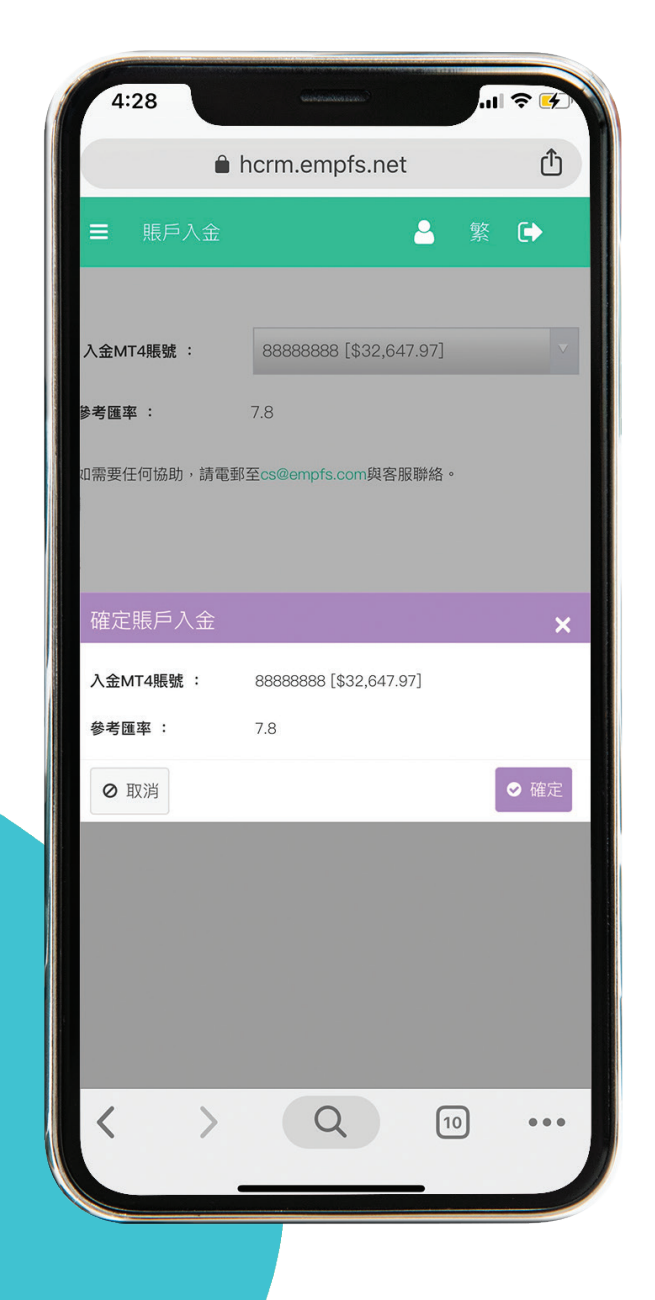

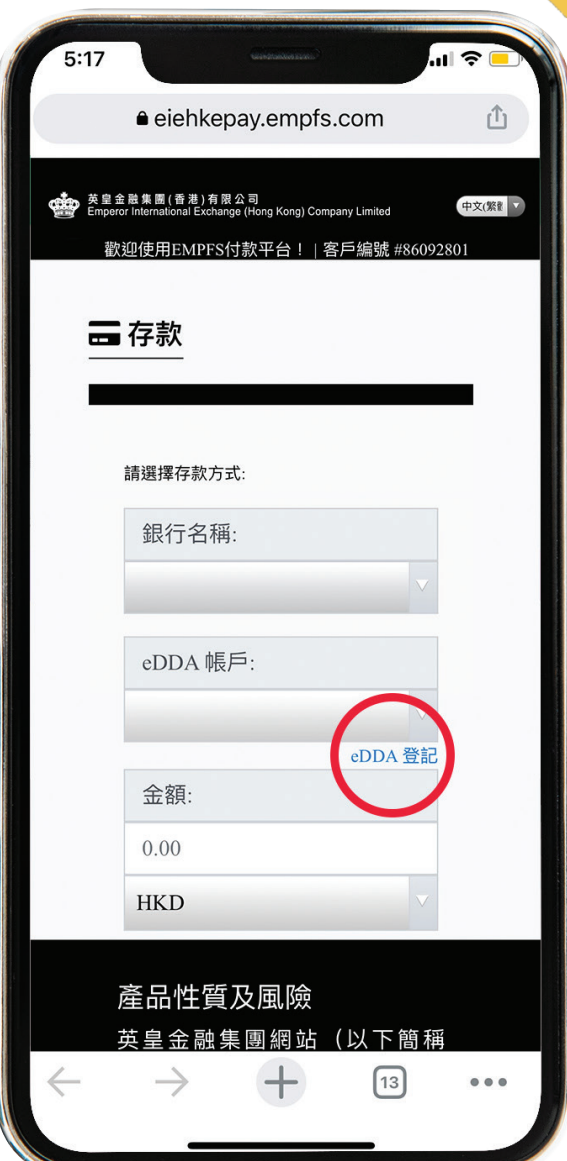

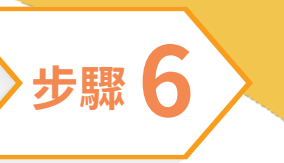

### 成功進入eDDA操作平台後,選擇「eDDA登記」

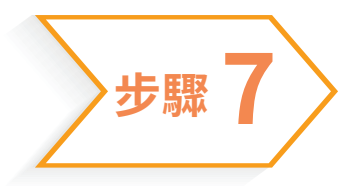

### 選擇「新增eDDA檔案」

| 2:00         | 6 Central and a second second                                                                     | ·II � ■                  |
|--------------|---------------------------------------------------------------------------------------------------|--------------------------|
|              | € eiehkepay.empfs.com                                                                             | Û                        |
| 英<br>画 En    | 皇金融集團(香港)有限公司<br>nperor International Exchange (Hong Kong) Company Limited<br>歡迎使用EMPFS付款平台! 客戶編號 | (中文/策ℓ) ▼<br>€ #86092801 |
|              | ➡ eDDA 登記<br>新增 eDDA 檔案                                                                           |                          |
|              |                                                                                                   |                          |
|              |                                                                                                   |                          |
|              |                                                                                                   |                          |
|              |                                                                                                   |                          |
|              | 產品性質及風險<br>英皇金融集團網站(以下簡稱                                                                          | 「本網                      |
| $\leftarrow$ | $\rightarrow$ +                                                                                   | 3 •••                    |

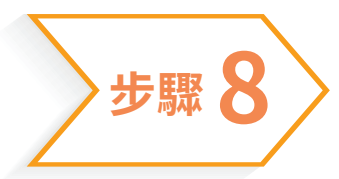

### 填寫所需的銀行資料後按「登記」

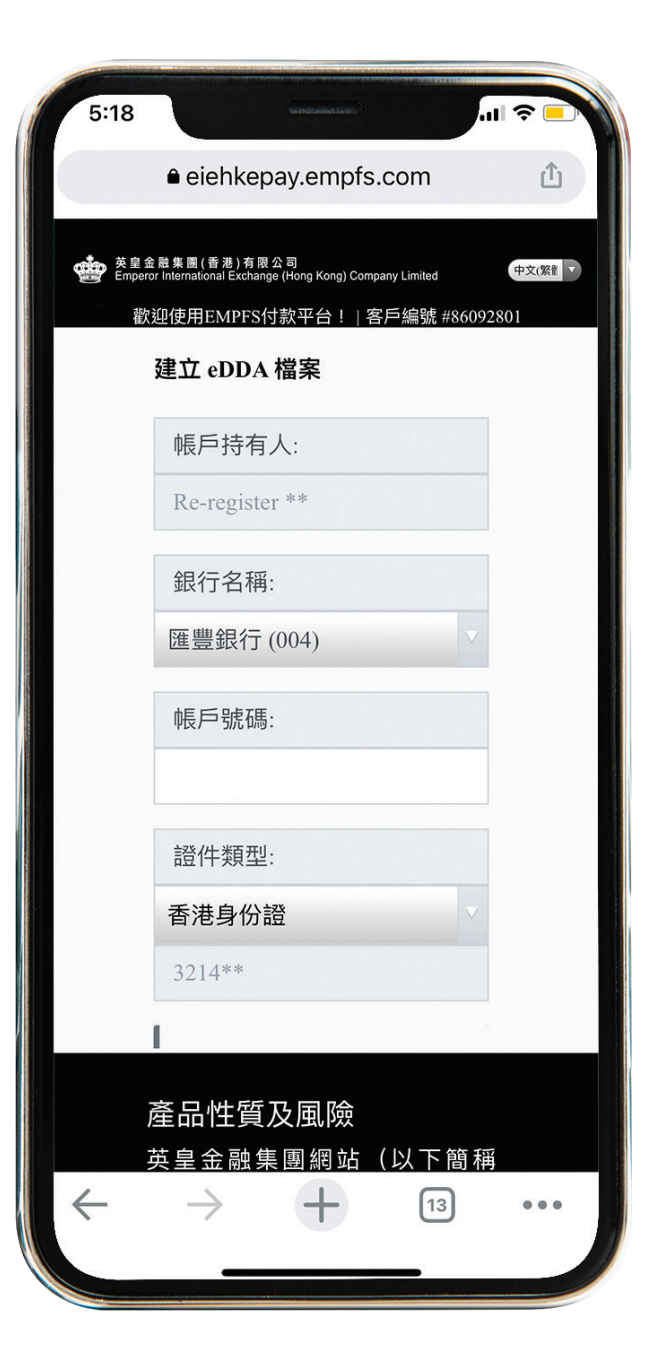

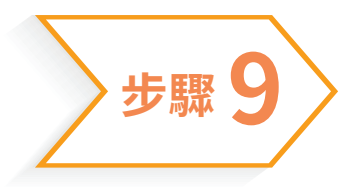

### 細閱有關條款,並按「確認」

| 5:19 |                                                                                                    | Seendaanse saari.                                                                                                    |                                                                                                    |    |
|------|----------------------------------------------------------------------------------------------------|----------------------------------------------------------------------------------------------------|----------------------------------------------------------------------------------------------------|----|
|      | ê eiehke                                                                                                    | pay.empfs                                                                                                    | .com                                                                                                    | Ċ  |
|      |                                                                                                    |                                                                                                    |                                                                                                    |    |
| 用戶個  | 条款                                                                                                    |                                                                                                    |                                                                                                    | ×  |
| ♥ 我已 | Terms and<br>Real time<br>即時直接<br>1. I/We<br>bank or SX<br>("SVF Lic<br>Payment S<br>Facilities (<br>Laws of H<br>from my/0/<br>Internatio<br>Co., Ltd. i<br>always tha<br>transfer sh<br>as specific<br>co., Ltd. i<br>always tha<br>transfer sh<br>as specific<br>co., Ltd. i<br>always tha<br>transfer sh<br>as specific<br>co., Ltd. i<br>always tha<br>transfer sh<br>as specific<br>co., Ltd. i<br>always tha<br>transfer sh<br>as specific<br>co., Ltd. i<br>always tha<br>transfer sh<br>as specific<br>co., Ltd. i<br>always tha<br>transfer sh<br>as specific<br>co., Ltd. i<br>always tha<br>transfer sh<br>as specific<br>co. and the construction<br>co. and the construction<br>construction<br>construction<br>const | Is and Con<br>direct Debit Au<br>distributions for<br>Direct Debit Au<br>distributions my<br>ored Value Facili<br>ensee", has the result<br>on accordance vit<br>is as my/our bank<br>in accordance wit<br>is as my/our bank<br>in accordance wit<br>is as my/our bank<br>mal Exchange (I<br>from time to time<br>t the amount of a<br>old not exceed<br>B. The Max (1)<br>(第<br>: 時給分本人(等)<br>是具持根人(根相<br>工具約本人(等)<br>是一条两百。性本为<br>意用戶條款. | nditions<br>Electronic<br>thorisation<br>款及細則<br>//our designated<br>ty Licensee<br>eaning in the<br>d Value<br>840 of the<br>cet transfer<br>of Emperor<br>Iong Kong)<br>provided<br>ny one such<br>he limit, if any,<br>my one such<br>he limit, if any,<br>my one such<br>kd 章 1), 根<br>载(主句:或儲值支<br>4, 全刻, 根<br>致不人(等)的戶<br>腼腆(牛) | 確認 |
| 4    |                                                                                                    | T                                                                                                    |                                                                                                    |    |
|      | ~                                                                                                    | T                                                                                                    |                                                                                                    |    |

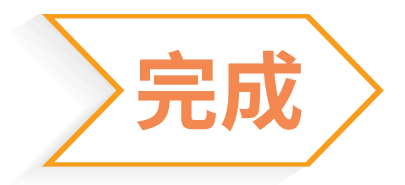

### 登記成功,審批時間為1個工作天

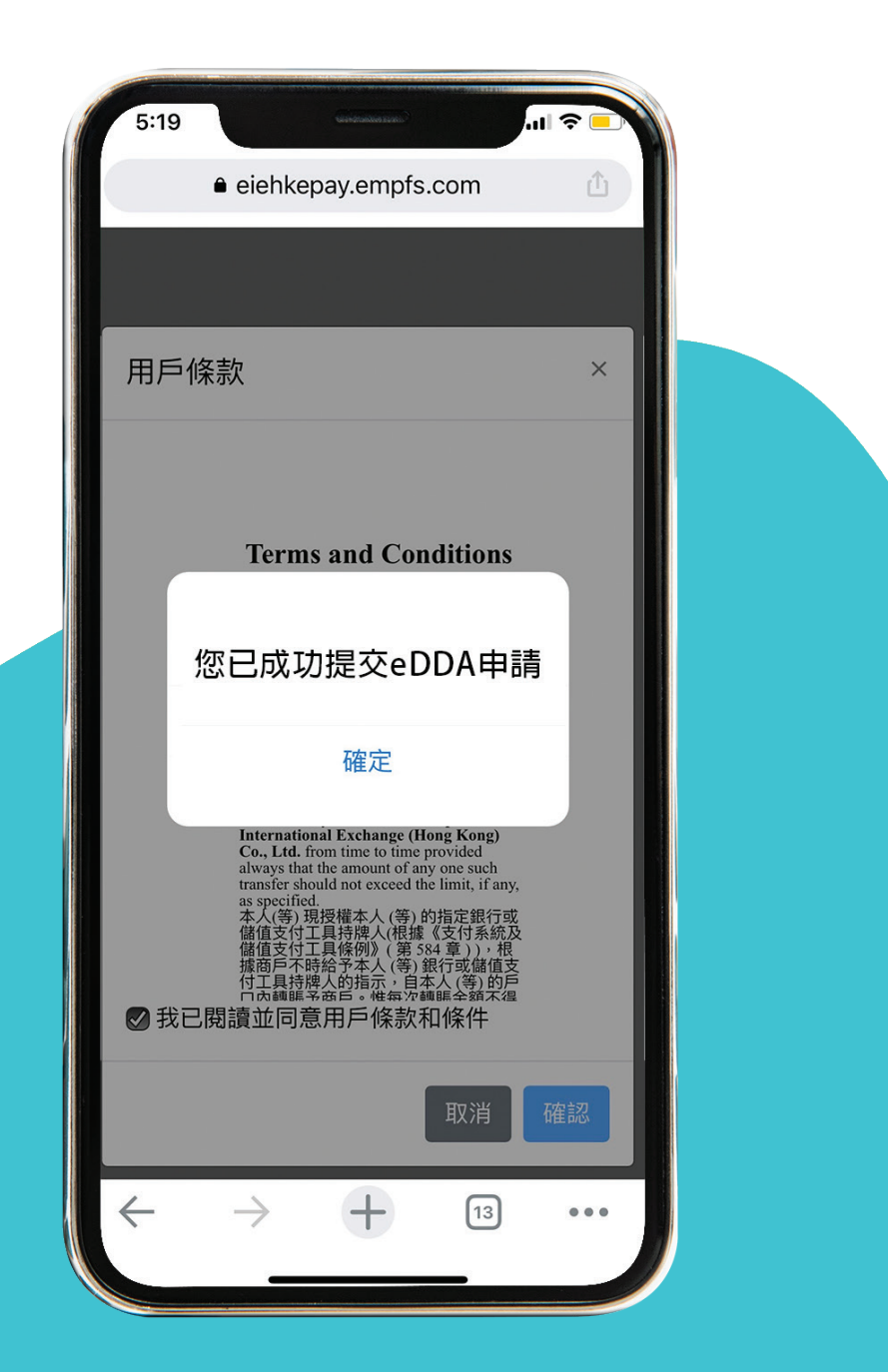

### eDDA快速存款登記及操作指引

# 查看eDDA狀態

### 在提交eDDA登記申請後,您可以隨 時查看狀態

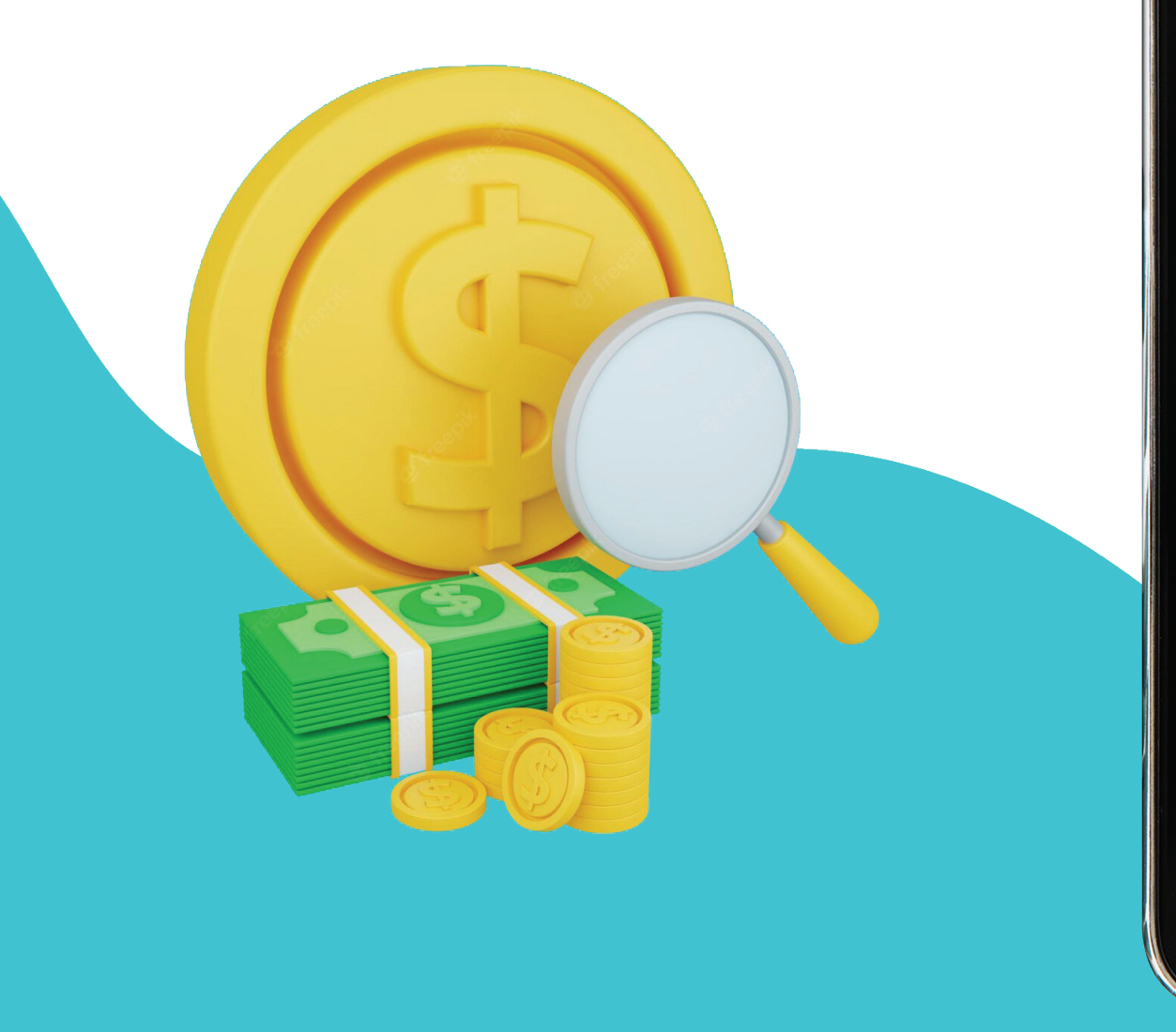

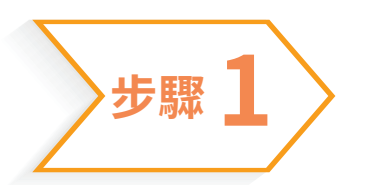

### 於eDDA操作平台選擇「eDDA登記」

1 ? [

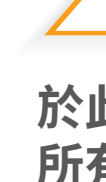

所 Pend

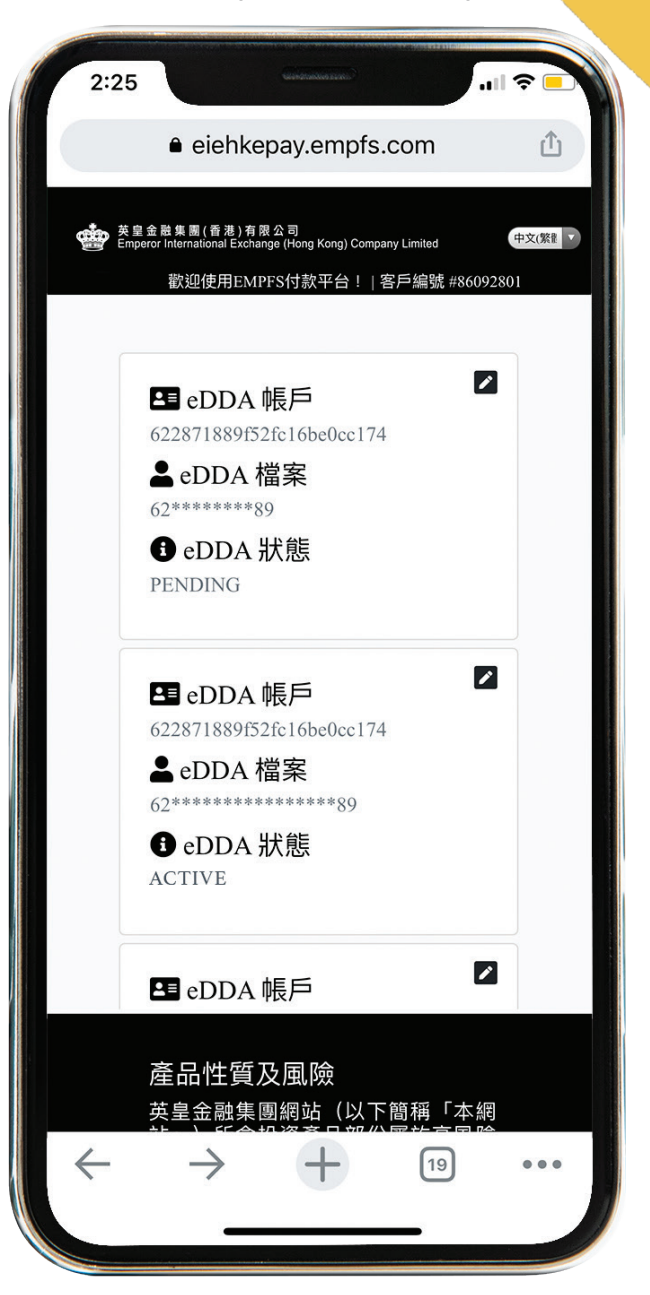

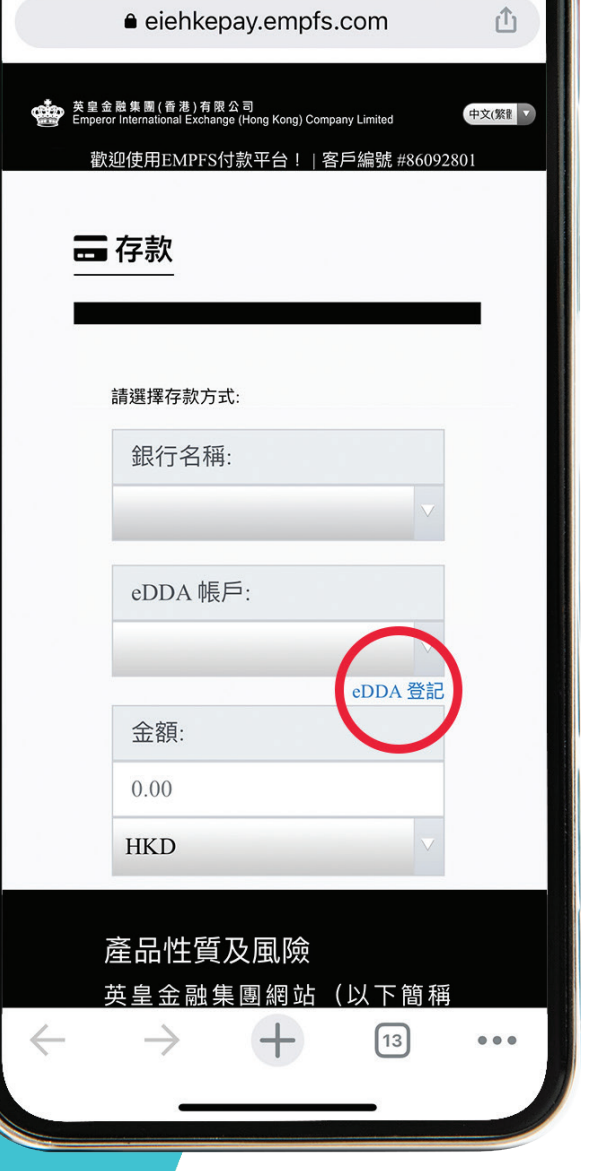

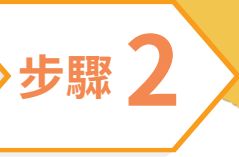

#### 於此頁面除了可登記新的eDDA外,亦可以查看 所有eDDA的狀態:

Pending:處理中 | Active:已開通 | Cancelled:已取消 | Fail/Error:已失效

### eDDA快速存款登記及操作指引

# eDDA存款

### 在開通eDDA後,您可隨時隨地進行 eDDA存款

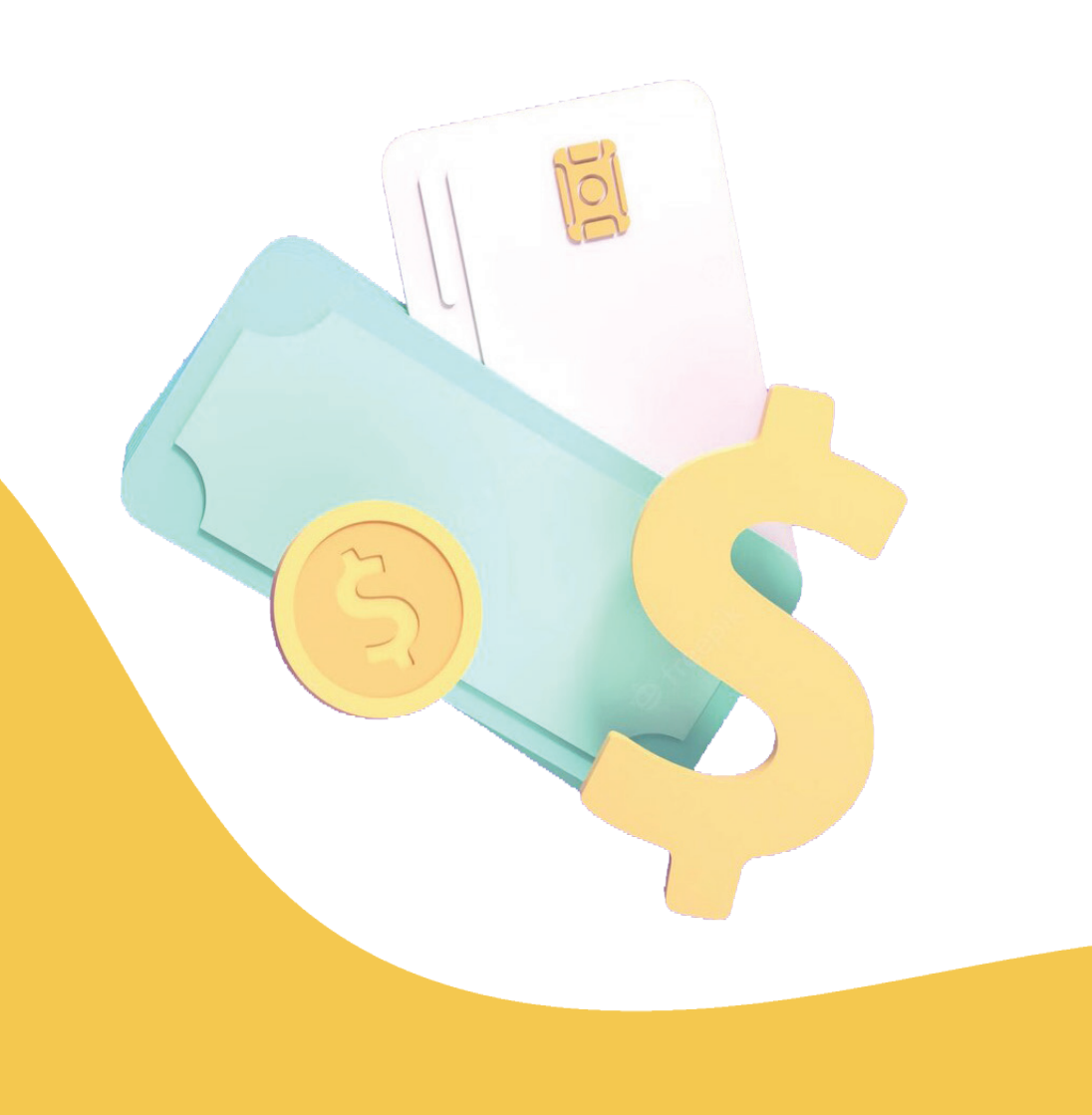

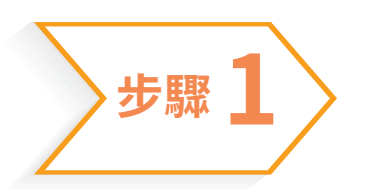

#### 於eDDA操作平台選擇銀行賬戶號碼及 填寫存款金額

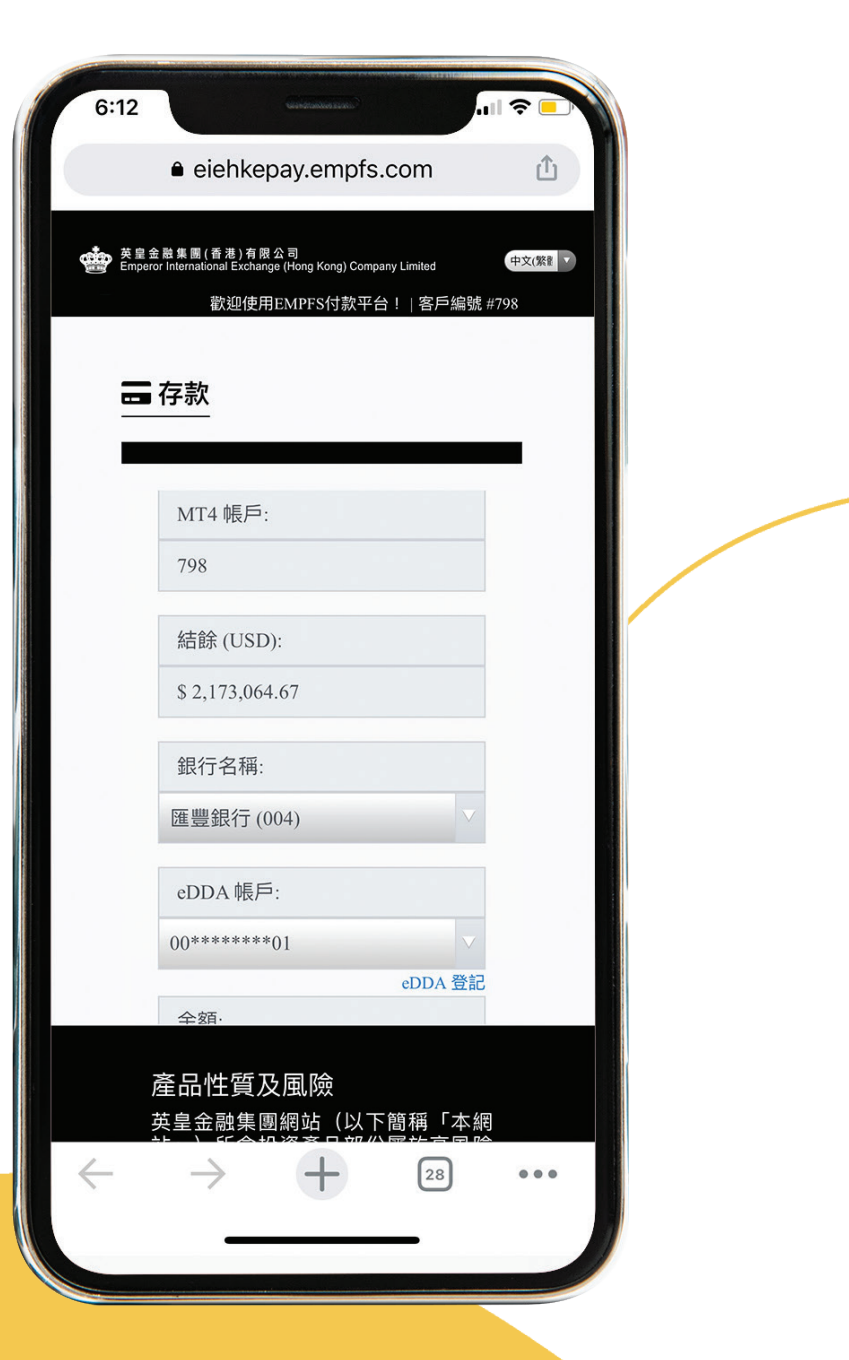

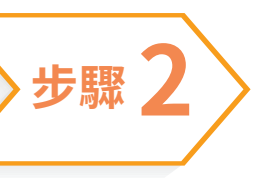

#### 細閱及同意私隱政策、使用條款及細則, 並按「存款」

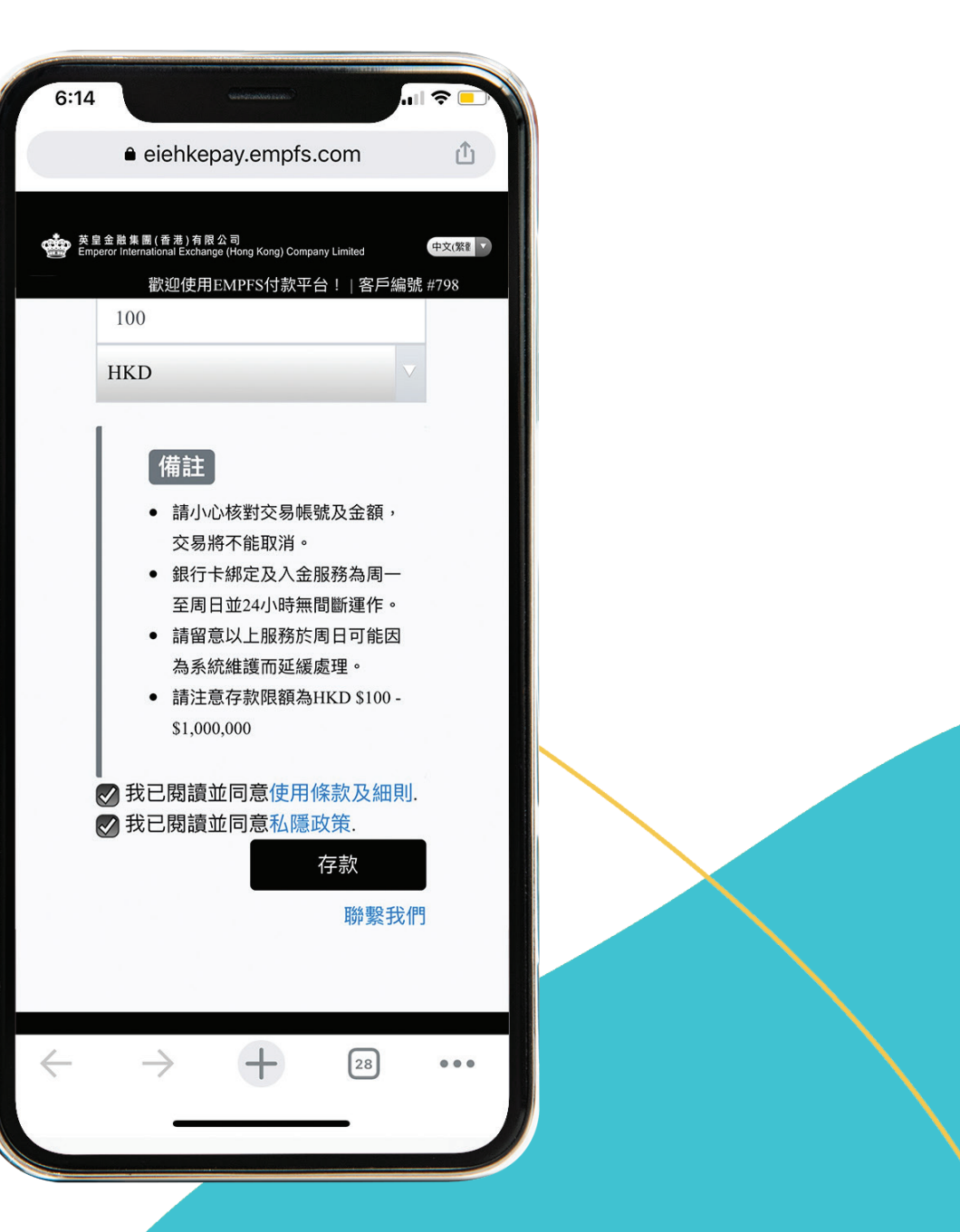

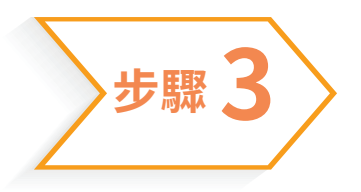

### 核對有關資料後按「確認」

| 6:15 ·····                    |    |
|-------------------------------|----|
| eiehkepay.empfs.com           | Û  |
|                               |    |
| eDDA 支付                       | ×  |
| 帳戶號碼                          |    |
| 00******01                    |    |
| 貨幣                            |    |
| НКД                           |    |
| 金額                            |    |
| \$ 100.00                     |    |
| 參考金額(美元)                      |    |
| \$ 12.82                      |    |
| 支付通道                          |    |
| eDDA                          | ~  |
|                               |    |
| 取消                            | 確認 |
| $\leftarrow \rightarrow$ + 28 |    |
|                               |    |

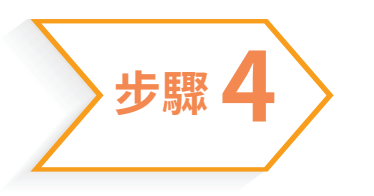

### 按「確定」以同意相關操作

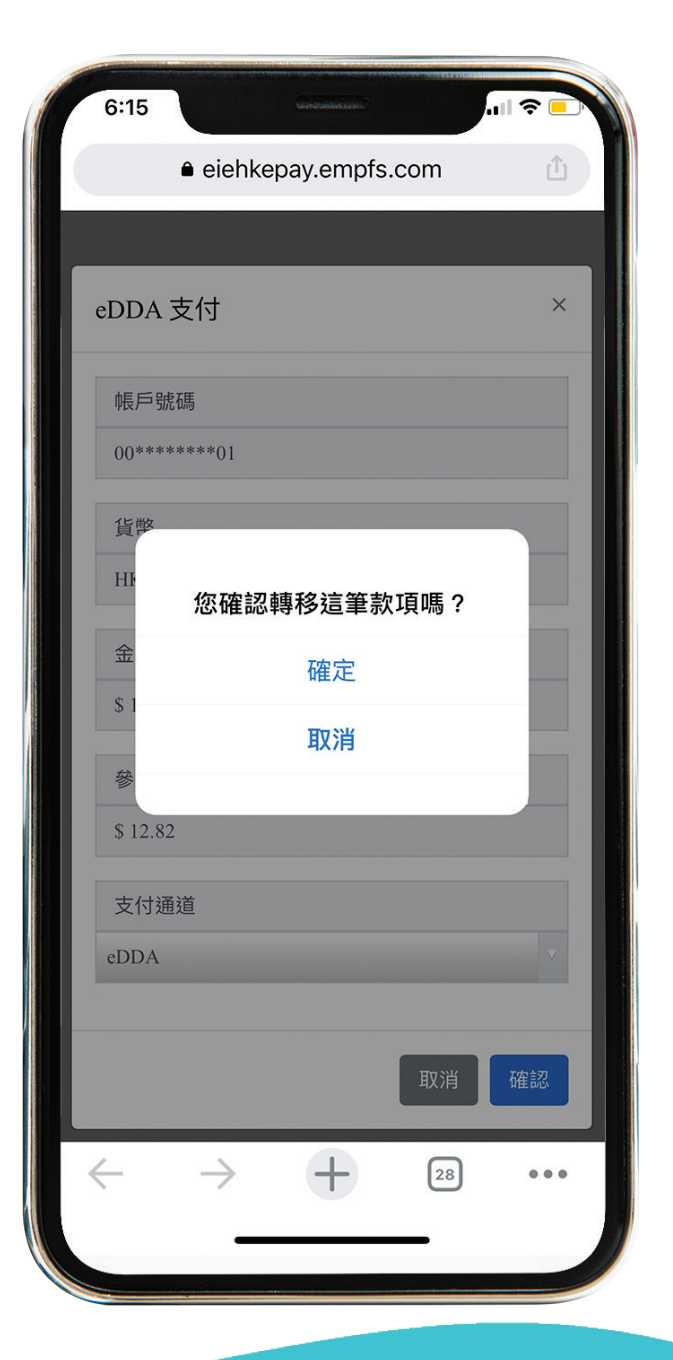

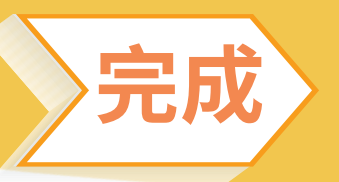

# 申請成功,資金於最快5分鐘內存到指定的交易賬戶 \*

| 6:15            | ê eiehke      | pay.empfs       | s.com       | •II ≎ ■)<br>1 |
|-----------------|---------------|-----------------|-------------|---------------|
| eDDA 3          | 支付            |                 |             | ×             |
| 帳戶號<br>00****   | 碼<br>****01   |                 |             |               |
| 貨幣<br>HI        |               |                 |             |               |
| 金               | 您的入金<br>金i    | 已受理, 如<br>請重新申詞 | ]需再次入<br>青。 |               |
| 多.              |               | 確定              |             |               |
| \$ 12.82<br>支付通 | 道             |                 |             |               |
| eDDA            |               |                 |             | V             |
|                 |               |                 | 取消          | 確認            |
| $\leftarrow$    | $\rightarrow$ | +               | 28          |               |

\*跨行存款的實際到賬時間有機會因應銀行系統而稍作延遲

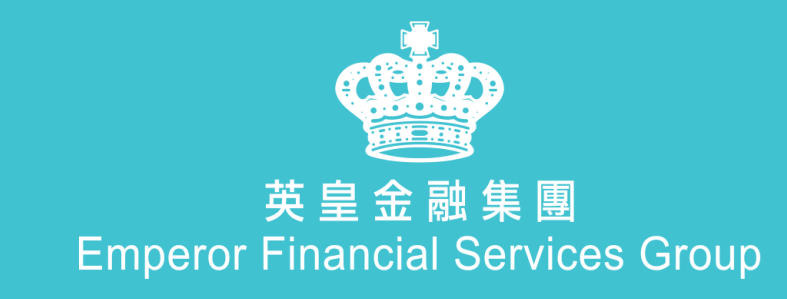

24/5線上客服

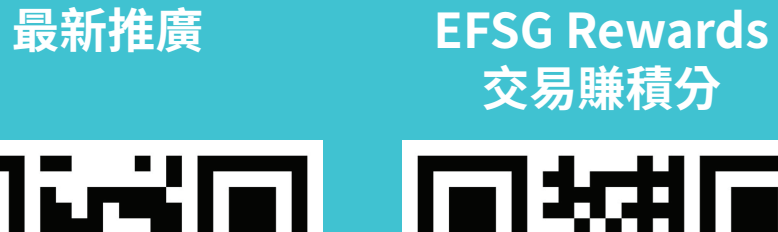

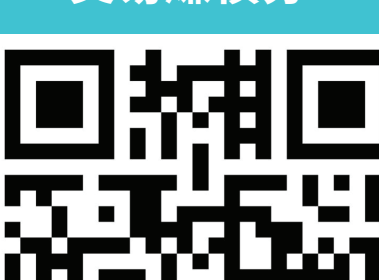

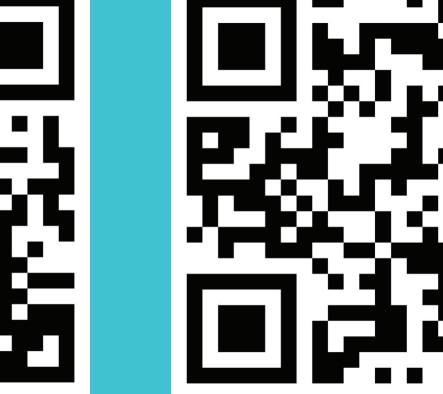

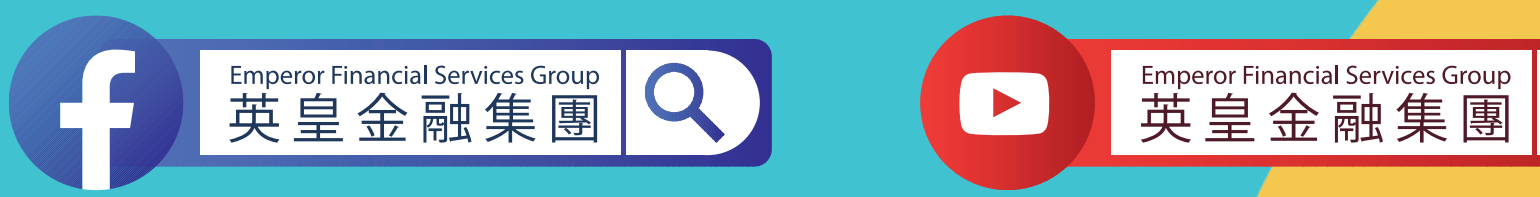

槓桿式外匯交易的虧損風險可以十分重大。閣下所蒙受的虧損可能超過閣下的最初保證金款額。即使閣下定下備用交易指示,例如"止蝕"或"限價"交易指示,亦未必可以將虧損局限於閣下原先設想的數額。市場情況可能使這些交易指示無法執行。閣下可能被要求一接到通知即存入額外的保證金款額。如閣下未能在所訂的時間內提供所需 的款額,閣下的未平倉合約可能會被了結。閣下將要為閣下的帳戶所出現的任何逆差負責。因此,閣下必需仔細考慮,鑑於自己的財務狀況及投資目標,這種買賣是否適合閣下。切勿將閣下無法承受損失的資金用於投機。倘若閣下決定買賣英皇金融集團(香港)有限公司所提供的產品,閣下必須先閱讀及明白英皇金融集團所提供的資料及披露。

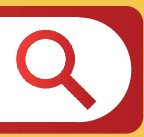